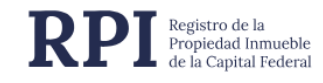

# CONSULTA DE INHIBICIONES Y CESIONES: 2 WEB + PAGO ONLINE

Manual de Uso

# **CONTENIDO**

| GEN | IERALIDADES                  | . 2 |
|-----|------------------------------|-----|
| 1.  | REQUERIMIENTOS               | . 2 |
| 2.  | ACCESO AL SISTEMA            | . 2 |
| 3.  | PASO 1 - GENERACIÓN DE VEP   | . 5 |
| 4.  | PASO 2 – SOLICITE EL INFORME | . 6 |
| 5.  | PASO 3 – ACCESO A DESCARGAS  | 12  |

#### **GENERALIDADES**

La Solicitud de Informes por la Web, permite completar y solicitar **Informe 2 - Consulta de inhibiciones y cesiones** de personas humanas y jurídicas desde la página del Registro de la Propiedad Inmueble, abonando el costo en forma electrónica (a través de las redes bancarias disponibles en ARCA).

#### **1. REQUERIMIENTOS**

El sistema está desarrollado para funcionar sobre los siguientes navegadores:

- Mozilla Firefox 18 (o superior)
- Google Chrome 28 (o superior)

#### 2. ACCESO AL SISTEMA

En el portal del RPI <u>https://www.dnrpi.jus.gob.ar</u> ingrese en la opción **"Informes con pago electrónico (Público en General)".** 

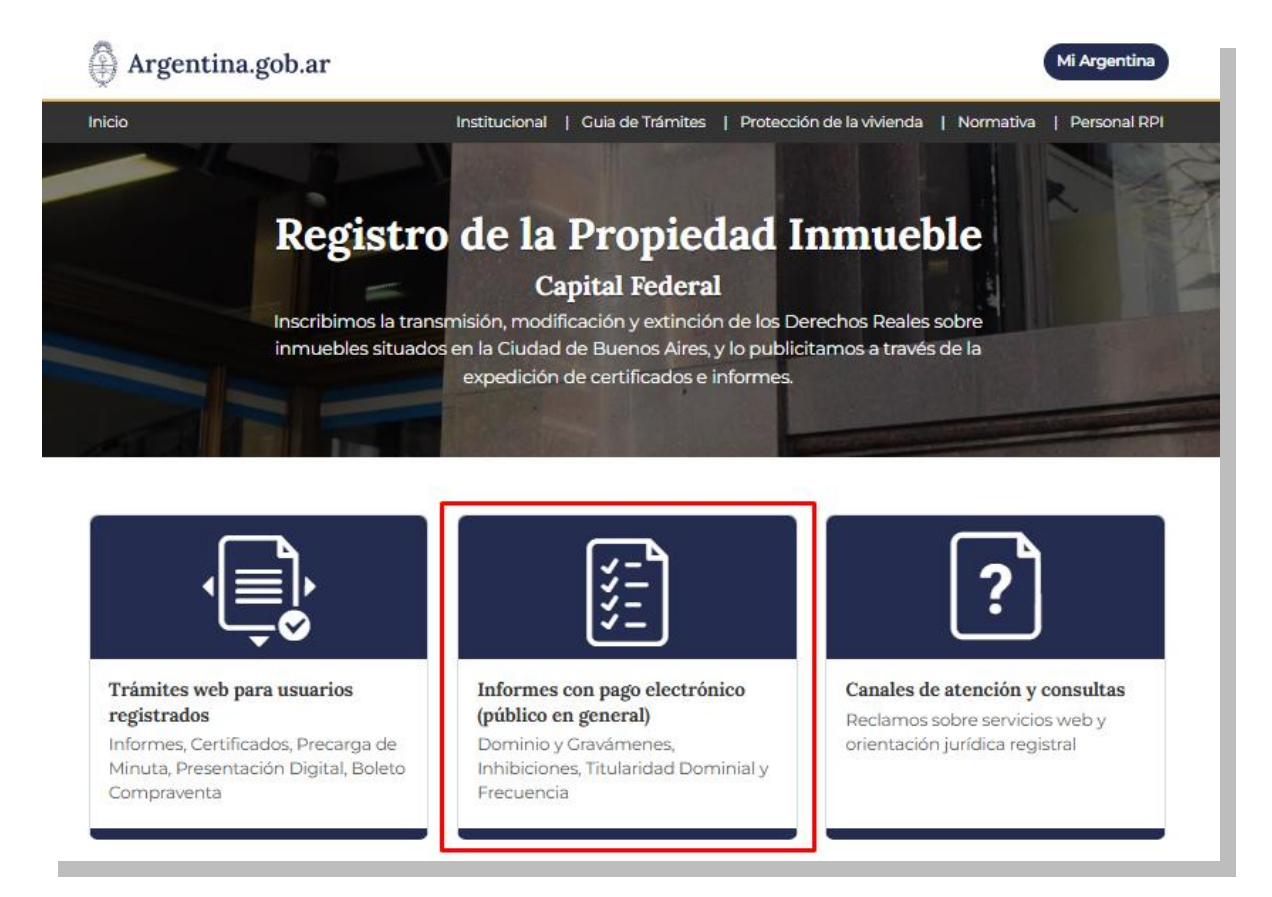

Aparecerá una pantalla como la que se muestra más abajo, haga clic en el botón "Ingresar" del recuadro Informes Web : Nº2 – Inhibición.

2

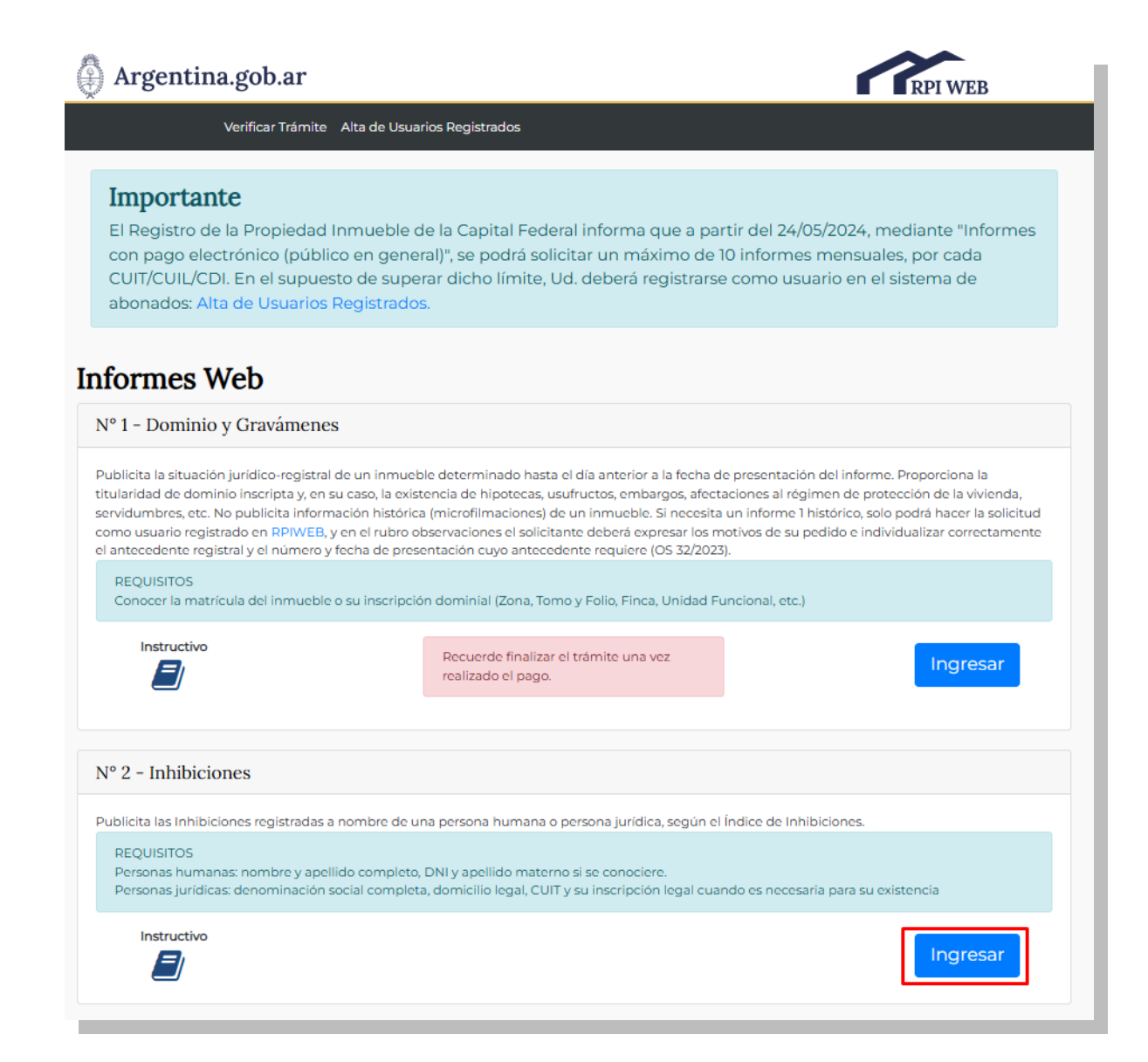

Una vez hecho esto, el sistema le mostrara la pantalla de ingreso, donde deberá completar los siguientes datos:

- CUIL/CUIT/CDI (Sin guiones).
- E-mail (deberá colocar uno al cual tenga acceso, ya que será enviado un código de verificación si es su primer ingreso).
- Completar el Código Imagen.

| Datos del Presentante   |                             |               |  |
|-------------------------|-----------------------------|---------------|--|
| grese CUIT/CUIL/CDI sin |                             |               |  |
| igrese un email válido  |                             |               |  |
|                         | E <i>M</i> <sup>R 6</sup> 6 | <b>2</b>      |  |
|                         |                             | Código Imagen |  |
|                         | Confirmar                   | Cancelar      |  |

De tratarse de un primer ingreso, el sistema le habrá enviado un código al mail ingresado en el paso anterior, en un correo como el que se muestra debajo

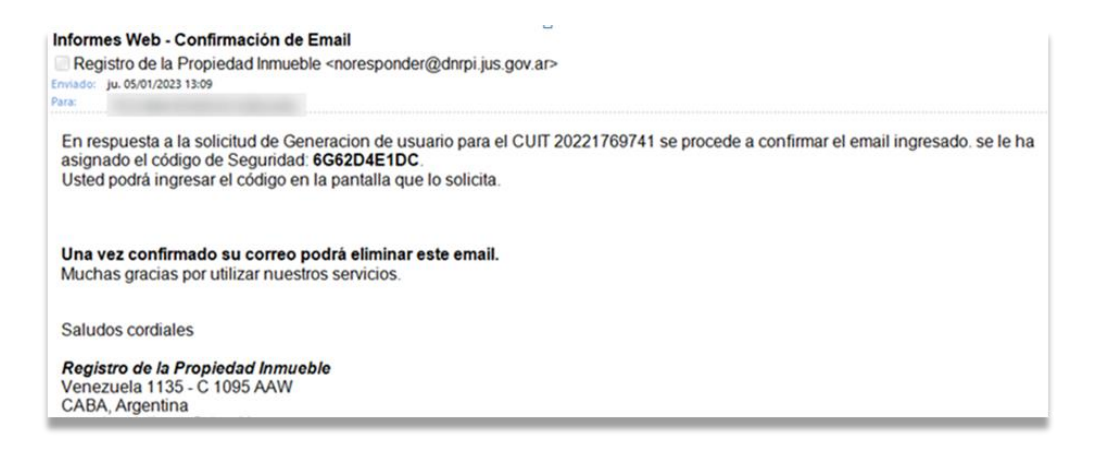

Dicho código deberá ser cargado en el recuadro, junto con el nuevo Código Imagen.

| Ingrese el código de confirmació  | n enviado al email: |
|-----------------------------------|---------------------|
| [Volver a Enviar Email]<br>X 62 E | в I 🔁               |
|                                   | Código Imagen       |
|                                   |                     |

Una vez realizado ese paso, el sistema lo devolverá a la página de inicio, donde deberá volver a presionar en el botón Ingresar del recuadro Informes Web: Nº2 – Inhibición.

### 3. PASO 1 - GENERACIÓN DE VEP

El sistema le mostrara la siguiente pantalla:

| Trámite                                 | Común 🗸                                                         |
|-----------------------------------------|-----------------------------------------------------------------|
|                                         | Ud. podrá descargar la solicitud a partir del día<br>16/01/2023 |
| Ingrese número de CUIT/CUIL             |                                                                 |
| Ingrese un email válido                 |                                                                 |
| Seleccione la red bancaria              | BANELCO:                                                        |
|                                         | GENERAR VOLANTE DE PAGO ( 1000 \$ )                             |
|                                         |                                                                 |
| ite el informe una vez abonado el VEP 🍕 | )                                                               |

Para ello, complete los datos requeridos:

- Trámite: selección Común, Urgente o Urgente Exprés.
- Ingrese su número de CUIT/CUIL: indique el CUIT/CUIL que generará el VEP en el ARCA.
- Ingrese un mail válido: indique un mail al cual tenga acceso, ya que será utilizado durante todo el proceso.
- Seleccione la red bancaria: elija el medio de pago -BANELCO o LINK- por el cual hará el pago del VEP en ARCA.

Una vez ingresados todos los datos, haga clic en el botón **Generar Volante de Pago.** Si su VEP fue generado correctamente, aparecerá la siguiente pantalla:

| Solicitud de Inf                                                                                                    | orme 2                                                                                                    |
|----------------------------------------------------------------------------------------------------|----------------------------------------------------------------------------------------------------|
| Genere su VEP 😑                                                                                                    |                                                                                                    |
| Se generó el Vep correctamente<br>Nro. Vep: 56035782 por el monto<br>Previo a continuar con la solicituo<br>mismo lo encuentra con la denon | de 1000<br>, debe abonarlo a través del medio de pago seleccionado BANELCO o LINK. Para ello deberá ingresar a su Home Banking e identificar el VEP a pagar, el<br>inación AFIP – VEP en red LINK o como AFIP – PAGO DE IMPUESTOS AFIP (VEP) en red BANELCO. |
| Solicite el informe un                                                                                                    | vez abonado el VEP 🗲                                                                                                    |

Una vez generado el VEP, debe abonarlo a través del medio de pago seleccionado BANELCO o LINK.

#### 4. PASO 2 – SOLICITE EL INFORME

Haga clic en **Solicite el Informe una vez abonado el VEP**, aparecerá automáticamente el VEP abonado, copie el **Código de la Imagen** y haga clic en **Solicitar** 

Solicitud de Informe 2

| Genere su VEP 🕤<br>Solicite el informe una vez abonado el VEP 🗲 | )                                                                   |          |  |
|-----------------------------------------------------------------|---------------------------------------------------------------------|----------|--|
| Ingrese su VEP abonado                                          | 56035782<br>Información importante acerca d<br>M C<br>Código Imagen | Jei VEP  |  |
| s                                                               | olicitar                                                            | Cancelar |  |
| -                                                               |                                                                     |          |  |

## **Complete el Formulario**

Aparecerá el siguiente formulario, complete los datos solicitados:

Si el titular registral es una Persona humana, complete el rubro 5:

**Apellidos** y **Nombres** completos (sin utilizar iniciales, salvo que así constare en el documento y se aclarare en el rubro 7 -observaciones-**Apellido materno:** si lo conociere. **Tipo y N° de Documento:** Seleccione de la lista desplegable la opción que desea consignar: Número de DNI/LE/LC. En caso de ser extranjero residente, documento de Identidad o Pasaporte. Para extranjeros no residentes, tipo y documento de Identidad según la ley del País de residencia o Pasaporte.

En caso de no poseer DNI y solicitarlo con cédula de Identidad, deberá aclarar en rubro 7 -observaciones- que la solicitud se efectúa bajo responsabilidad del solicitante en los términos de la DTR 1/1982.

| MINISTERIO DE JUSTICIA<br>DE LA NACION<br>REGISTRO DE LA<br>PROPIEDAD INMUEBLE<br>REPIERANTIAL REGISTRO DE LA<br>PROPIEDAD INMUEBLE |                     |                     |              |                      |                 |             |            |        |
|----------------------------------------------------------------------------------------------------|---------------------|---------------------|--------------|----------------------|-----------------|-------------|------------|--------|
| - Ley 17050 -<br>SOLICITUD DE INFORME (Artículo 27 - Ley 17.801) (*)                                                                |                     |                     |              |                      |                 |             |            |        |
| [                                                                                                    | 1                   | 2 🗸                 | 3            | 4                    | 5               | 6           |            |        |
| 1 Destino del informe                                                                                                    |                     | matruccione         | ay sobre e   | a uso ai doiso di    | a presente <4   |             |            |        |
| 2 Información que se Solio                                                                                                    | cita                |                     |              |                      |                 |             |            |        |
| 3 Ubicación del inmueble<br>Tratándose de propiedad horizonto                                                                       | al, consignar el nú | mero de unidad func | ional de acu | erdo al Reglamento o | de Copropiedad. |             |            |        |
| 4 MATRÍCULA                                                                                                    |                     |                     |              | Zona                 | Manzar          | na l        | lote       | Finca  |
| Nomenclatura Catastral                                                                                                    |                     |                     |              |                      | т°              | 1           | Lo.        | Τ°     |
| S L                                                                                                    | Unidad Func         | ional               |              |                      | F°              | 1           | 0          | F°     |
| 1 P L                                                                                                    | Jnidad Com          | plementaria         | _            |                      |                 |             |            |        |
| 5 Personas Físicas                                                                                                    |                     |                     |              |                      |                 |             |            |        |
| Apellidos                                                                                                    |                     |                     | Ap           | ellido Materno       |                 |             |            |        |
| Nombres                                                                                                    |                     |                     | Tip          | po y Nº Doc.         | [Seleccionar    | ]           | ~          |        |
| Variante de casad                                                                                                    | 3                   |                     |              | ellide Meterne       | [Seleccionar    | 1           |            |        |
|                                                                                                    |                     |                     | ~+           | All Designed         | Documento       | Nacional Id | dentidad   |        |
| Nombres                                                                                                    | mbro comol          | ata indonandia      | in p         | to de la ciela un    | Cédula de lo    | dentidad    | -          |        |
| Personas Jundicas / NO                                                                                                    | more comp           | eto muependie       | ivenien      | te de la sigia d     | Libreta de E    | nrolamient  | •          |        |
|                                                                                                    |                     |                     |              |                      | Libreta Cívio   | a           |            |        |
| Domicilio                                                                                                    |                     |                     |              |                      | Pasaporte       |             |            | •      |
| Inscrip. IGJ / RPC / otras.                                                                                                    |                     |                     |              |                      | Pasaporte E     | xtranjero   | c          | : л.т. |
| 7 Observaciones                                                                                                    |                     |                     |              |                      | Documento       | Extraniero  |            |        |
|                                                                                                    |                     |                     |              |                      | Cédula de lo    | dentidad Ex | ktranjero  |        |
| Solicitante Contemponi Beb                                                                                                    | e                   |                     | L            |                      |                 | Fi          | rma y Sell | 0      |
| CUIT 20221769741                                                                                                    |                     |                     |              |                      |                 |             |            |        |
| fpaez@dnrpi.jus.gov.ar                                                                                                    |                     |                     |              |                      |                 |             |            |        |
| ) MARCAR CON CLARIDAD                                                                                                    | QUETIPO             |                     | SE SOLIC     | CITA Y UTILIZA       | R UN FORM       | IULARIO I   | PORCAD     | A      |
| EDIDO, VER INDICACIONE                                                                                                    | SAL DORSO           | ).                  |              |                      |                 |             |            |        |

8

Una vez haya completado todos los datos copie el Código de imagen y haga clic en Solicitar

**Nota:** Si existieren variantes de nombre, deben solicitarse en otro formulario y abonar los aranceles correspondientes.

La única excepción es una única variante de apellido de casada por formulario.

| 8 BÚSQUEDA                                                                                                    | \s                                                                                                    |                                                                                                    | JOLO TANA O                                                                                                    |                                                                                                    |                                                                                                    |
|----------------------------------------------------------------------------------------------------|----------------------------------------------------------------------------------------------------|----------------------------------------------------------------------------------------------------|----------------------------------------------------------------------------------------------------|----------------------------------------------------------------------------------------------------|----------------------------------------------------------------------------------------------------|
| Zona                                                                                                    | T.                                                                                                    | F*                                                                                                    | Año                                                                                                    | Circ. / Sec. / Manz. / Parcela                                                                                                    | Firma y sello                                                                                                    |
|                                                                                                    |                                                                                                    |                                                                                                    |                                                                                                    |                                                                                                    | Fecha                                                                                                    |
| 0 Seinforma                                                                                                    |                                                                                                    |                                                                                                    |                                                                                                    |                                                                                                    | Fecha                                                                                                    |
| 9 Se informa                                                                                                    |                                                                                                    |                                                                                                    |                                                                                                    |                                                                                                    |                                                                                                    |
|                                                                                                    |                                                                                                    |                                                                                                    |                                                                                                    |                                                                                                    |                                                                                                    |
|                                                                                                    |                                                                                                    |                                                                                                    |                                                                                                    |                                                                                                    |                                                                                                    |
|                                                                                                    |                                                                                                    |                                                                                                    |                                                                                                    |                                                                                                    |                                                                                                    |
|                                                                                                    |                                                                                                    |                                                                                                    |                                                                                                    |                                                                                                    |                                                                                                    |
|                                                                                                    |                                                                                                    |                                                                                                    |                                                                                                    |                                                                                                    |                                                                                                    |
|                                                                                                    |                                                                                                    |                                                                                                    |                                                                                                    |                                                                                                    |                                                                                                    |
|                                                                                                    |                                                                                                    |                                                                                                    |                                                                                                    |                                                                                                    |                                                                                                    |
|                                                                                                    |                                                                                                    |                                                                                                    |                                                                                                    |                                                                                                    |                                                                                                    |
| 10                                                                                                    |                                                                                                    |                                                                                                    |                                                                                                    | El presente desp                                                                                                    | acho consta defojas                                                                                                    |
| 10                                                                                                    | FECHA                                                                                                    |                                                                                                    |                                                                                                    | El presente desp                                                                                                    | acho consta defojas<br>FIRMA Y SELLO                                                                                                    |
| 10                                                                                                    |                                                                                                    |                                                                                                    |                                                                                                    | El presente desp                                                                                                    | FIRMA Y SELLO                                                                                                    |
| 10<br>*) MARCAR COI<br>1. Se solicita para cor<br>1. Se solicita para cor<br>indicando en el Rul<br>Inhibiciones únican<br>Pasaporte. Para es                                                                                                    | FECHA<br>N CLARIDAD QU<br>nocer la situación jurí<br>insultar en el Registro<br>sultar en el Registro<br>Para personas<br>tranieros no residenti                                                                                                    | JE TIPO DE INF<br>dica registral del inmu<br>tro 4) y la ubicación i<br>de Anotaciones Pers<br>rime por Inhibiciones<br>físicas consignar ap<br>s. tiou y Documento                                                                                                    | ORME SE SOLIC<br>ueble al día anterior a l<br>del inmueble (Rubro 3)<br>onales, por Inhibicione<br>, por Cesiones ó por a<br>elido y nombre comple<br>de Identidad según la                                                                                                    | El presente desp<br>El presente desp<br>ETA Y UTILIZAR UN FORMULARIO POR<br>a presentación del informe. Consignar el nombre de la<br>En caso de tener que consignar más de dos fullares<br>s yío por Cesiones de Acciones y Derechos Hereditari<br>mbas. En el caso en que no se consignare la opción e<br>to y Documento de Identidad. En caso de ser extranj<br>levy del País de residencia o Pasaporte. En todos los oc                                                                                                    | CADA PEDIDO.<br>persona fisica é jurídica (Rubro 5 é 6),<br>de dominio continuar en Rubro 7.<br>os. Utilizar un formulario por persona,<br>ne il formulario, se expeditá por<br>ero residente, Documento de identidad<br>asos consignar apelido matemo, si se                                                                                                    |
| 10<br>*) MARCAR COI<br>1. Se solicita para cor<br>indicando en el Rul<br>Inhibiciones únican<br>Pasaporte. Para pe-<br>social.<br>Se solicita para cor<br>personas físicas, co-<br>personas físicas, co-<br>personas físicas, co-<br>personas físicas, co-<br>personas físicas, co-                                                     | FECHA<br>N CLARIDAD QU<br>nocer la situación jurí<br>resultar en el Registro<br>transferos no residentu<br>resultar en el Registro<br>transferos no residentu<br>sundar con esidentu<br>sonas jurídicas cons<br>nocer los inmuebles r<br>onesignar, en Rubro S,                                                                                                    | JE TIPO DE INF<br>dica registral del inmit<br>tro 4) y la ubicación<br>de Antotaciones Pers<br>arme por Inhibiciones<br>lifsicas consignar ap<br>es, tipo y Documento<br>gipar el nombre com<br>giptar dos a nombre<br>nombrels, apelido/s                                                                                                    | ORME SE SOLIC<br>ueble al día anterior a l<br>del innueble (Rubro 3)<br>onales, por Cesiones ó por a<br>elido y nombre comple<br>ido y nombre comple<br>de latentidad según la<br>pleto con el que conste<br>de una persona física :<br>y Documento de Ident                                                                                                    | El presente desp<br>El presente desp<br>ELTA Y UTILIZAR UN FORMULARIO POR<br>a presentación del informe. Consignar el nombre de la<br>En caso de tener que consignar más de dos flulares<br>s yío por Cosiones de Acciones y Derechos Hereditari<br>mbas. En el caso en que no se consignare la opción e<br>tos y Documento de Identidad. En caso de ser extany<br>ley del País de residencia o Pasaporte. En todos los c<br>en los respectivos registros, nómero de inscripción re<br>a jurídica en el índico de Titulares de Dominia. UBIEZ-<br>idad. Para personas jurídicas, consignar, en Rubro 6,                                                                                                    | CADA PEDIDO.  CADA PEDIDO.  CADA PEDIDO.  Cator a física ó jurídica (Rubro 5 ó 6), de desmino continuar en Rubro 7.  os. Utilizar un formulario por persona, n el formulario, se expedirá por ero residente, Documentio de Identidad asos consignar apellido materno, si se gistral, cuando corresponda, y domicilo un formulario por cada persona. Para denominación social ó nombre complete                                                                                                   |
| 10<br>10<br>10<br>10<br>10<br>10<br>10<br>10<br>10<br>10                                                                                                    | FECHA<br>N CLARIDAD QU<br>nocer la situación jurí<br>solón del dominio (Ru<br>sultar en el Registro<br>pro 2 si se solicita infi<br>nente. Para personas<br>jurídicas cons<br>nocer fos immuebles r<br>nocer fos immuebles r<br>nocer fos immuebles r<br>nocer solo el dato de<br>inficamenta indicas<br>socer solo el dato de<br>indel Horizontal, indica                                                                                                    | JE TIPO DE INF<br>dica registral del inmi<br>bro 4) y la ubicación<br>de Anotaciones Pers<br>arme por Inhibiciones<br>rifisicas consignar ap-<br>s, tipo y Documento<br>gnar el nombre com<br>egistrados a nombre<br>nombre/s, apelido/s<br>jatros.<br>inscripción dominial.<br>e solicitudes de inform<br>los informes 4 y 1 en<br>at unidad funcional y | ORME SE SOLIC<br>ueble al día anterior a l<br>del innueble (Rubro 3)<br>onales, por forsibilicione<br>i, por Cesiones è por a<br>lelido y nombre comple<br>de Identidad según la<br>ploto con el que conste<br>de una persona física<br>y Documento de Ident<br>Consignar, únicamente<br>nes número 1 requerida<br>forma conjunta, consig<br>piso.                                                                          | El presente desp<br>El presente desp<br>EL presente desp<br>EL presentación del informe. Consignar el nombre de la<br>En caso de tener que consignar más de dos Biulares<br>s y/o por Cosiones de Acciones y Darechos Hereditari<br>mbas. En el caso en que no se consignare la opción e<br>tos y Documento de Identidad. En caso de ser extranj<br>ley del País de residencia o Pasaporte. En todos los c<br>en los respectivos registros, número de inscripción re<br>o jurídica en el índice de Titularos de Dominia. UBlizar<br>idad. Para personas jurídicas, consignar, en Rubro 6,<br>b a ublicación del inmueble y en caso de conocerse, p<br>se en los últimos 90 días. Completar Rubro 4.<br>mando la ublicación del inmueble y al titular de dominio            | Pacho consta de fojas FIRMA Y SELLO FIRMA Y SELLO CADA PEDIDO. Dersona física ó jurídica (Rubro 5 ó 6), de dominia continuar en Rubro 7. ou. Utilizar un formulario pro persona, n el formulario, se expedirá por ero residente, Documento de Identidad asos consignar apelido materno, si se gistral, cuando corresponda, y domicilio un formulario por cada persona. Para denominación social ó nombre complete iso ylo Unidad Funcional (Rubros 3 y 4) o, Tratándose de inmuebles afectados a |
| 10<br>1) MARCAR COI<br>1. Se solicita para cor<br>los datos de inscrip<br>2. Se solicita para cor<br>indicando en el Rul<br>Inhibiciones únican<br>Parasporte. Para pe<br>social.<br>3. Se solicita para cor<br>personas físicas, ci<br>5. Se solicita para cor<br>personas físicas, ci<br>5. Se solicita para obl<br>Régimen de Propie | FECHA<br>N CLARIDAD QU<br>nocer la situación jurín<br>isultar en el Registro<br>transferar en el Registro<br>transferar en el Registro<br>transferar en el Registro<br>social socialita infi<br>nente. Para personas<br>transferar en el Rubro 6.<br>nocer los immuebles n<br>nocer los immuebles n<br>nocer los immuebles n<br>nocer los sistementos<br>nocer los casocitos reg<br>nocer ado el dato de<br>inocer ado el dato de<br>inocer la fresultado de l<br>dad Horizontal, indici | JE TIPO DE INF<br>dica registral del innu<br>tro 4) y la ubicación i<br>de Anotaciones Pers<br>rime por Inhibiciones<br>físicas consignar ap<br>gistrados a nombre<br>ignar el nombre com<br>nombrels, apelidas<br>jistos.<br>inscripción domiental.<br>inscripción domiental.<br>Inscripción domiental.                                                  | ORME SE SOLIC<br>ueble al dia onterior a l<br>del inmueble (Rubro 3)<br>onales, por Inhibitione<br>per Cesiones o por a<br>elido y nombre comple<br>de dentidad según la<br>pieto con el que conste<br>de una persona física -<br>de dentidad según la<br>pieto con el que conste<br>de una persona física -<br>de una persona física -<br>y Documento de Ident<br>Consignar, únicamente<br>forma conjurta, consig<br>piso. | El presente desp<br>El presente desp<br>ETTA Y UTILIZAR UN FORMULARIO POR<br>a presentación del informe. Consignar el nombre de la<br>En caso de tener que consignar más de dos filulares<br>s yío por Cesiones de Acciones y Derechos: Hereditari<br>moss. En el caso en que no se consignare la opción e<br>tos y Documento de Identidad. En caso de ser extranj<br>ley del País de residencia o Pasaporte. En todos los c<br>en los respectivos registros, número de inscripción re<br>s jurídica en el índice de Titulares de Dominia. Utilizar<br>idad. Para personas jurídicas, comajetar Rubro 6,<br>la ubicación del immueble y en caso de conocerse, p<br>se en los últimos 90 días. Comjetar Rubro 4.<br>mando la ubicación del immueble y al titular de dominio | CADA PEDIDO.  Persona física ó jurídica (Rubro 5 o 6), de dominio continuar en Rubro 7. os. Utilizar un formulario por persona, n el formulario, se expedirá por rero residente, Documento de Identidad asos consignar apelido matemo, si se gistral, cuando corresponda, y domicilio un formulario por cada persona. Para denominación social ó nombre completi los y/o Unidad Funcional (Rubros 3 y 4) . Tratándose de inmuebles afectados al                                                  |

Si el titular registral es una Persona Jurídica, complete el rubro 6:

**Nombre completo:** indique denominación social completa independientemente de la sigla que utiliza.

**Domicilio:** complete el domicilio legal haciendo clic en el signo 📧 y luego agregar. Inscripción legal cuando tal requisito es necesario para su existencia.

**<u>Rubro 6</u>**: si el titular es una persona jurídica se debe indicar su, legal, número de la CUIT y su inscripción legal cuando tal requisito es necesario para su existencia. En caso de no conocer el domicilio social, los datos de la inscripción social o la CUIT, deberá aclarar en rubro 7 -observaciones- que la solicitud se efectúa bajo responsabilidad del solicitante. Ver <u>DTR 1/1982</u> y <u>DTR 10/2016</u>.

Si el titular es una persona jurídica se debe indicar su denominación social completa, domicilio legal, número de la CUIT y su inscripción legal cuando tal requisito es necesario para su existencia.

En caso de no conocer el domicilio social, los datos de la inscripción social o la CUIT, deberá aclarar en rubro 7 -observaciones- que la solicitud se efectúa bajo responsabilidad del solicitante. Ver DTR 1/1982 y DTR 10/2016.

| Lety 17050 -                                        |                     |                   |                 |                     |                  |          |               |       |
|-----------------------------------------------------|---------------------|-------------------|-----------------|---------------------|------------------|----------|---------------|-------|
| SOLICITUD DE INFORME (Artículo 27 - Ley 17.801) (*) |                     |                   |                 |                     |                  |          |               |       |
|                                                     | I                   | >>> Instruccio    | ones sobre (    | el uso al dorso d   | J<br>el presente | <b>0</b> |               |       |
| 1 Destino del informe                               |                     |                   |                 |                     |                  |          |               |       |
| 2 Información que se Soli                           | cita                |                   |                 |                     |                  |          |               |       |
| 3 Ubicación del inmueble                            |                     |                   |                 |                     |                  |          |               |       |
| Traténdose de propiedad horizont                    | al, consignar el nú | mero de unidad fo | uncional de acu | uerdo al Reglamento | de Copropiedad   | L        | 1             |       |
| 4 MATRÍCULA                                         |                     |                   |                 | Zona                | Manz             | ana      | Lote          | Finca |
| Nomenclatura Catastral                              |                     |                   |                 |                     | T°               |          | Τ°            | τ°    |
| s u                                                 | Unidad Funci        | onal              |                 |                     | F°               |          | F°            | F°    |
| 5 Personas Físicas                                  | Unidad Comp         | plementaria       |                 |                     |                  |          |               |       |
| Applidos                                            |                     |                   |                 | pellido Materno     |                  |          |               |       |
| Namhan                                              |                     |                   |                 |                     | Seleccion        | arl      | ~             |       |
|                                                     |                     |                   |                 | poyn boc.           |                  |          |               |       |
| Apellidos Variante de casad                         | a                   |                   | A               | pellido Materno     |                  |          |               |       |
| Nombres                                             |                     |                   | Т               | ipo y Nº Doc.       |                  |          |               |       |
| 6 Personas Jurídicas / No                           | mbre compl          | eto indepen       | dientemer       | nte de la sigla u   | tilizada         |          |               |       |
|                                                     |                     |                   |                 |                     |                  |          |               |       |
| Domicilio                                           |                     |                   |                 |                     |                  |          |               |       |
| Inscrip, IGJ / RPC / otras.                         |                     |                   |                 |                     |                  |          | + C.U.I.T     |       |
| 7 Observaciones                                     |                     |                   |                 |                     | _                |          |               |       |
|                                                     |                     |                   |                 |                     |                  |          |               |       |
|                                                     |                     |                   |                 |                     |                  |          |               | /     |
| Solicitante Contemponi Beb                          | e                   |                   |                 |                     |                  |          | Firma y Sello |       |
| CUIT 20221769741                                    |                     |                   |                 |                     |                  |          |               |       |

| 8 BÚSQUED                                                                                                    | AS                                                                                                    |                                                                                                    | SOLO PARA U                                                                                                    | SO INTERNO DEL R.P.I.                                                                                                    |                                                                                                    |                                                                                                    |
|----------------------------------------------------------------------------------------------------|----------------------------------------------------------------------------------------------------|----------------------------------------------------------------------------------------------------|----------------------------------------------------------------------------------------------------|----------------------------------------------------------------------------------------------------|----------------------------------------------------------------------------------------------------|----------------------------------------------------------------------------------------------------|
| Zona                                                                                                    | T'                                                                                                    | F.                                                                                                    | Año                                                                                                    | Circ. / Sec. / Manz. / Parcela                                                                                                    | Firma y selo                                                                                                    | -                                                                                                    |
|                                                                                                    |                                                                                                    |                                                                                                    |                                                                                                    |                                                                                                    | Fecha                                                                                                    |                                                                                                    |
| 9 Se informa                                                                                                    |                                                                                                    |                                                                                                    |                                                                                                    |                                                                                                    | Fecha                                                                                                    |                                                                                                    |
|                                                                                                    |                                                                                                    |                                                                                                    |                                                                                                    |                                                                                                    |                                                                                                    |                                                                                                    |
|                                                                                                    |                                                                                                    |                                                                                                    |                                                                                                    |                                                                                                    |                                                                                                    |                                                                                                    |
|                                                                                                    |                                                                                                    |                                                                                                    |                                                                                                    |                                                                                                    |                                                                                                    |                                                                                                    |
|                                                                                                    |                                                                                                    |                                                                                                    |                                                                                                    |                                                                                                    |                                                                                                    |                                                                                                    |
|                                                                                                    |                                                                                                    |                                                                                                    |                                                                                                    |                                                                                                    |                                                                                                    |                                                                                                    |
| 10                                                                                                    |                                                                                                    |                                                                                                    |                                                                                                    | E) prese                                                                                                    | nte despacho consta de                                                                                                    | foja                                                                                                    |
| 10                                                                                                    | FECHA                                                                                                    |                                                                                                    |                                                                                                    | El prese                                                                                                    | nte despacho consta de<br>FIRMA Y \$ELLO                                                                                                    | foja                                                                                                    |
| 10                                                                                                    | FECHA                                                                                                    |                                                                                                    | FORME SE SOLI                                                                                                    | El prese                                                                                                    | nte despacho consta de<br>FIRMA Y SELLO                                                                                                    | foja                                                                                                    |
| 10 (*) MARCAR CC (*) MARCAR CC (*) Selotita para e picture are a picture are a picture are a                                                                                                    | FECHA<br>N CLARIDAD Q<br>motor da contro B,<br>motor da contro B,<br>motor da contre B,<br>motor da contro B,<br>motor da contro B,<br>motor                                     | UE TIPO DE IN<br>dice registral de l'en<br>de Ardalaciones Pie<br>me por Intributione                                                                                                    | FORME SE SOLIO<br>madeia a di anteriora a<br>risonales, por tribicon<br>risonales, por tribicones o pri si                                                                                                    | El prese<br>CITA Y UTILIZAR UN FORMULAR<br>Is presentation del informa. Consigne di non<br>si yo por Clessona da Accorda y Dienchen<br>si yo por Clessona da Accorda y Dienchen                                                                                                    | nte despacho consta de<br>FIRMA Y SELLO<br>O POR CADA PEDIDO.<br>Nes de la consora física d'Articles (R.<br>Hendrates, Ultazer un temusato por<br>ocorto en al formatios, se aspadido                                                                                                    | ibro 5 o G<br>bro 7 o G<br>bro 7,                                                                                                    |
| 10 (*) MARCAR CC (*) MARCAR CC (*) Selecting particular to the cable of the particular to the cable of the particular to the cable of the particular to the cable of the particular to the particular to the parti     | FECHA<br>PROCESSION IN THE STREAM OF THE STREAM OF THE STREA                                                                                                    | UE TIPO DE IN<br>dea regates de l'en<br>de Argunationes Per<br>Maria de Argunationes Per<br>la Statutationes de<br>las statutationes de<br>gara el notationes a<br>montantes apellationes<br>contantes a postitiones                                                                                                    | FORME SE SOLIA<br>della della restoria (Bala antoria)<br>i della travalla (Bala)<br>particio y runtato comp<br>anticio y runtato comp<br>anticio y runtato com<br>antoria della della della<br>particio y runtato com<br>antoria della della della<br>particio y runtato com<br>antoria della della della<br>della della della della della<br>della della della della della<br>della della della della della<br>della della della della della della<br>della della della della della della<br>della della della della della della<br>della della della della della della della<br>della della della della della della della<br>della della della della della della della della<br>della della della della della della della della della della<br>della della della della della della della della della della<br>della della della della della della della della della della<br>della della della della della della della della della della della<br>della della della della della della della della della della<br>della della della della della della della della della della della della<br>della della de                                                                                                    | El prese<br>CITA Y UTILIZAR UN FORMULAR<br>la presentación del informa, Consignor el non<br>si yo por Clestone de Accordente y Discritorio<br>tes y de las desentación del informa, Consignar la ter<br>de las desentacións de Accordente y Discritorio<br>en las el nos electronicas de Accordente y Discritorio<br>de las desentacións de Sociedad. En calan de la<br>el nos electronicas de Accordente y Discritorio<br>de las desentacións de Sociedad. En calan de las<br>de las desentacións de las Talaces de Discritorio<br>a puedora en al indica de Thalanes de Discritorio                                                                                                    | Inte despacho consta de<br>FIRMA Y SELLO<br>FIRMA Y SELLO<br>O POR CADA PEDIDO.<br>Inter de la ponora física o jurídora (B.<br>Hendraros, Ultazar un temucato por<br>oporto en al formación, se espacific<br>a actargono tessante, Diocumento de<br>a actargono tessante, Diocumento de<br>a actargono tessante, Diocumento de<br>a actargono tessante, Diocumento de<br>la Diocumenta de la constante de<br>la Diocumenta de la constante de<br>la Diocumenta de la constante de                                                                                                    | store 5 o 6<br>bro 7,<br>pomanna,<br>por<br>a kdonýda<br>actor, s ra<br>v s domidi<br>ona. Pana<br>no comtol                                                                                                    |
| 10<br>(*) MARCAR CC<br>5 Statistics and a statistical and a statistical and a statistical parto of a statistical parto of a statistical parto | FECHA<br>PECHA<br>DN CLARIDAD Q<br>motor is siluicito jui<br>motor o Registr<br>motor o Registr<br>moto | UE TIPO DE IN<br>dos ingritos de la re-<br>terior de la constancia de la con-<br>de a constances en la<br>esta de la constancia de la constancia<br>esta de la constancia de la constancia<br>de la constancia de la constancia<br>de la constancia de la constancia de la constancia<br>de la constancia de la constancia<br>de la constancia de la constancia<br>de la constancia de la constancia de la constancia<br>de la constancia de la constancia de la constancia<br>de la constancia de la constancia de la constancia<br>de la constancia de la constancia de la constancia de la constancia<br>de la constancia de la constancia de la constancia de la constancia de la constancia<br>de la constancia de la constancia<br>de la constancia de la constancia                                                                                                    | FORME SE SOLIA<br>nuaba a dia antario a<br>dia invusta (Ruto 1)<br>sonata, por Hibicon<br>in de una persona taua<br>in de una persona taua<br>in de una per | El prese<br>CITA Y UTILIZAR UN FORMULAR<br>Is presentador del informa. Consigner en on<br>si yos por Cestona de Accordan y Derostragana I<br>te na de a de accordan y de accordan y de accordan y<br>la presentación del informa. Canada y de accordan y<br>en os en en espectiones jurídade, companyore, en<br>o jurídade en el indore de Titaseva de Doma<br>de la de las en espectación jurídade, enterginar, en<br>o jurídade en el indore de Titaseva de Doma<br>de la de las entergentos, informa de las y or caso a tar-<br>de la de las en espectación de linnuade Planor<br>en la usoación del inmusello y al titale de                                                                                                    | Inte despacho consta de<br>FIRMA Y SELLO<br>FIRMA Y SELLO<br>O POR CADA PEDIDO.<br>Not de la porsana física a (), estada Re-<br>Negatarias, estadores de<br>la constancia de para<br>Restancia de constancia de la const<br>la constancia de para<br>Restancia, constancia de para<br>Restancia, constancia de para<br>Restancia, constancia de para<br>Restancia, constancia de para<br>Restancia, constancia de para<br>Restancia, constancia de para<br>Restancia, constancia de para<br>Restancia, constancia de para<br>Restancia, constancia de para<br>Restancia, constancia de para<br>Restancia, constancia de para<br>Restancia de para Restancia de para<br>Restancia de para Restancia de para<br>Restancia de para Restancia de para<br>Restancia de para Restancia de para Restancia de para<br>Restancia de para Restancia de para Restancia de para<br>Restancia de para Restancia de para Restancia de para<br>Restancia de para Restancia de para Restancia de para Restancia de para<br>Restancia de para Restancia de para Rest | foja<br>bro 5 6 6<br>bro 7.<br>• panana,<br>br<br>s klantsta<br>semo, s s so<br>yr<br>somo, s v<br>somo, s s<br>yr<br>somo, s s<br>yr<br>somo, s s<br>yr<br>somo s<br>yr<br>somo s<br>yr<br>so<br>yr<br>somo s<br>yr<br>somo s<br>yr<br>somo s<br>yr<br>somo s<br>yr<br>so<br>yr<br>so<br>yr<br>so<br>yr<br>somo s<br>yr<br>so<br>yr<br>so<br>yr<br>so<br>yr<br>so<br>yr<br>so<br>yr<br>so<br>yr<br>so<br>yr<br>so<br>yr<br>so<br>yr<br>so<br>yr<br>so<br>yr<br>so<br>yr<br>so<br>yr<br>so<br>yr<br>so<br>yr<br>so<br>yr<br>so<br>yr<br>so<br>yr<br>yr<br>so<br>yr<br>yr<br>yr<br>yr<br>yr<br>yr<br>yr<br>yr<br>yr<br>yr<br>yr<br>yr<br>yr |
| 10 10 1 10 1 10 1 10 1 1 10 1 1 1 10 1 1 1 1 1 1 1 1 1 1 1 1 1 1 1 1 1 1 1 1                                                                                                    | FECHA<br>NCLARIDAD Q<br>oncorr a siluación<br>porto del controlo Bi,<br>oncular en el Regalar<br>porto del controlo Bi,<br>oncular en el Regalar<br>betranjero no resident<br>terrativosa y el control<br>parte del control del control<br>parte del control del control<br>parte del respectívos parte<br>betranjero no resident<br>parte del control del control<br>parte del respectívos parte<br>parte del control del control<br>parte del respectívos parte<br>parte del control del control<br>parte del control del control<br>parte del control del control<br>parte del control del control<br>parte del control del control<br>parte del control del control<br>parte del control del control<br>parte del control del control<br>parte del control del control<br>parte del control del control<br>parte del control del control<br>parte del control del control<br>parte del control<br>parte del control del control<br>parte del control<br>parte de                                                       | UE TIPO DE IN<br>don registra de la filia<br>de la filia de la filia de la filia<br>de la filia de la filia de la filia<br>de la forma de la filia de la filia de<br>la filia de la forma de la filia de<br>la filia de la forma de la filia de<br>la filia de la filia de la filia de<br>la filia de la filia de la filia de<br>la filia de la filia de la filia de<br>la filia de la filia de la filia de<br>la filia de la filia de la filia de<br>la filia de la filia de<br>la filia de<br>la filia de la filia de<br>la filia de<br>la filia de | FORME SE SOLI<br>andre a dia antaria di<br>antaria dal Innusita (Ruto 1)<br>antaria dal Innusita (Ruto 1)<br>antaria dal Innusita (Ruto 1)<br>to de landre (Ruto 1)<br>de la de una denal<br>de la de una general Ruto 1<br>de la de una general Ruto 1<br>de la de una general Ruto 1<br>de la de una general Ruto 1<br>de la de una general Ruto 1<br>de la de una general Ruto 1<br>de la de una general Ruto 1<br>de la de una general Ruto 1<br>de la de una general Ruto 1<br>de la de una de la del<br>de la de la del de la del<br>de la del de la del de la del<br>de la del de la del de la del<br>de la del de la del de la del<br>de la del de la del de la del<br>de la del de la del de la del<br>de la del de la del de la del<br>de la del de la del de la del<br>de la del del de la del de la del<br>de la del de la del de la del<br>de la del de la del de la del<br>de la del del de la del del de la del<br>de la del del del de la del del del<br>de la del del del del del del del del del del                                                                                                    | CITA Y UTILIZAR UN FORMULAR<br>Is presentation del informa. Companyo el nor<br>te o companyo el contrato de la companyo el nor<br>te o companyo el contrato de la companyo el nor<br>te o companyo el contrato de la companyo el nor<br>te o companyo el contrato de la companyo el nor<br>te o companyo el contrato de la companyo el nor<br>te o companyo el contrato de la companyo el nor<br>te o companyo el contrato de la companyo el contrato<br>el contrato de la contrato de la companyo el nor<br>te de la contrato de la companyo el contrato de la companyo<br>en la contrato de la contrato de la companyo el contrato<br>en la contrato de la contrato de la contrato | Inte despacho consta de<br>FIRMA Y SELLO<br>O POR CADA PEDIDO.<br>No POR CADA PEDIDO.<br>No Selanza de constanta en la fuel<br>Vendatar en termada por<br>la datas consigner apatito mai<br>nocas per a la data consigner apatito mai<br>nocas per a la data consigner apatito mai<br>nocas per a la data consigner apatito mai<br>nocas per a la data consigner apatito mai<br>nocas per a la data data data per se<br>a dominio. Triatandose de immuelles a                                                                                                    | foja<br>ubro 5 o 6 o<br>toro 7.<br>pontona, 5<br>o kolenta<br>o kolenta<br>o compli<br>ubros 3 y -<br>ifactados                                                                                                    |

Mediante el botón **Solicitar** generar su ingreso en el sistema, acto seguido se le informara en una pantalla como la que se adjunta a continuación el número de Entrada y su código de seguridad para que, cumplido el plazo, pueda descargarlo.

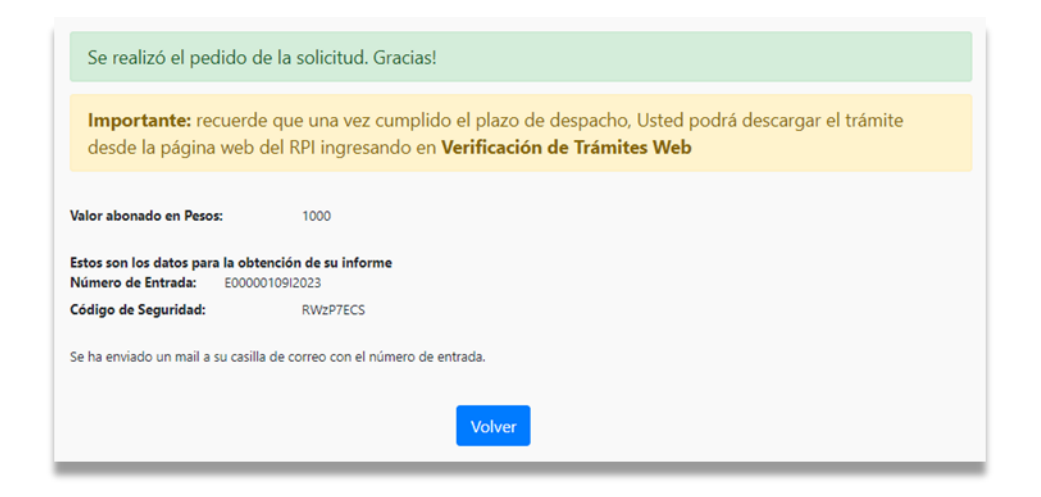

A su vez, recibirá un correo electrónico con los datos de su trámite: el **número y fecha de ingreso** y el **código de seguridad.** 

| A su solicitud de Informe 2 de fecha <b>06/01/20<br/>QUYguRSR</b><br>En el siguiente cuadro se detallan los <b>plazos</b> | 123 13:06, le fue asignado el cód<br>a máximos para la entrega de la l | igo de Entrada: <b>E00000106l20</b><br>publicidad registral. | 23, y el código de seguridad                 |
|----------------------------------------------------------------------------------------------------|------------------------------------------------------------------------|--------------------------------------------------------------|----------------------------------------------|
| Publicidad:plazos máximos                                                                                                 | Común                                                                  | Urgente                                                      | Urgente Exprés                               |
| informes 1 y 2, Certificados de dominio e<br>inhibiciones                                                                 | a partir del 6º día, sin contar<br>el día de su presentación           | a partir del 3º día, sin contar<br>el día de su presentación | al día hábil siguiente de la<br>presentación |
| informes 3                                                                                                    | a partir del 2º día, sin contar<br>el día de su presentación           | a partir del 1º día, sin contar<br>el día de su presentación | -                                            |
| informes 4 y 6                                                                                                    | a partir del 10º día, sin contar<br>el día de su presentación          | -                                                            | -                                            |
| informes 5                                                                                                    | despacho inmediato                                                     | -                                                            | -                                            |
| Saludos cordiales<br>Registro de la Propiedad Inmueble<br>Venezuela 1135 - C 1095 AAW                                     |                                                                        |                                                              |                                              |

<u>Por favor conserve este correo</u> para poder ingresar estos datos cuando reciba confirmación de la finalización del trámite.

### 5. PASO 3 – ACCESO A DESCARGAS

Una vez transcurrido el plazo de la solicitud de Informe seleccionado deberá ingresar en el portal del RPI <u>https://www.dnrpi.jus.gob.ar</u> y seleccionar la opción **Verificación de Tramites Web** (recuadro rojo) o mismo desde la siguiente dirección: <u>https://informes.dnrpi.jus.gob.ar/sipel/SolicitudDeinforme/ObtencionDeTramite</u>

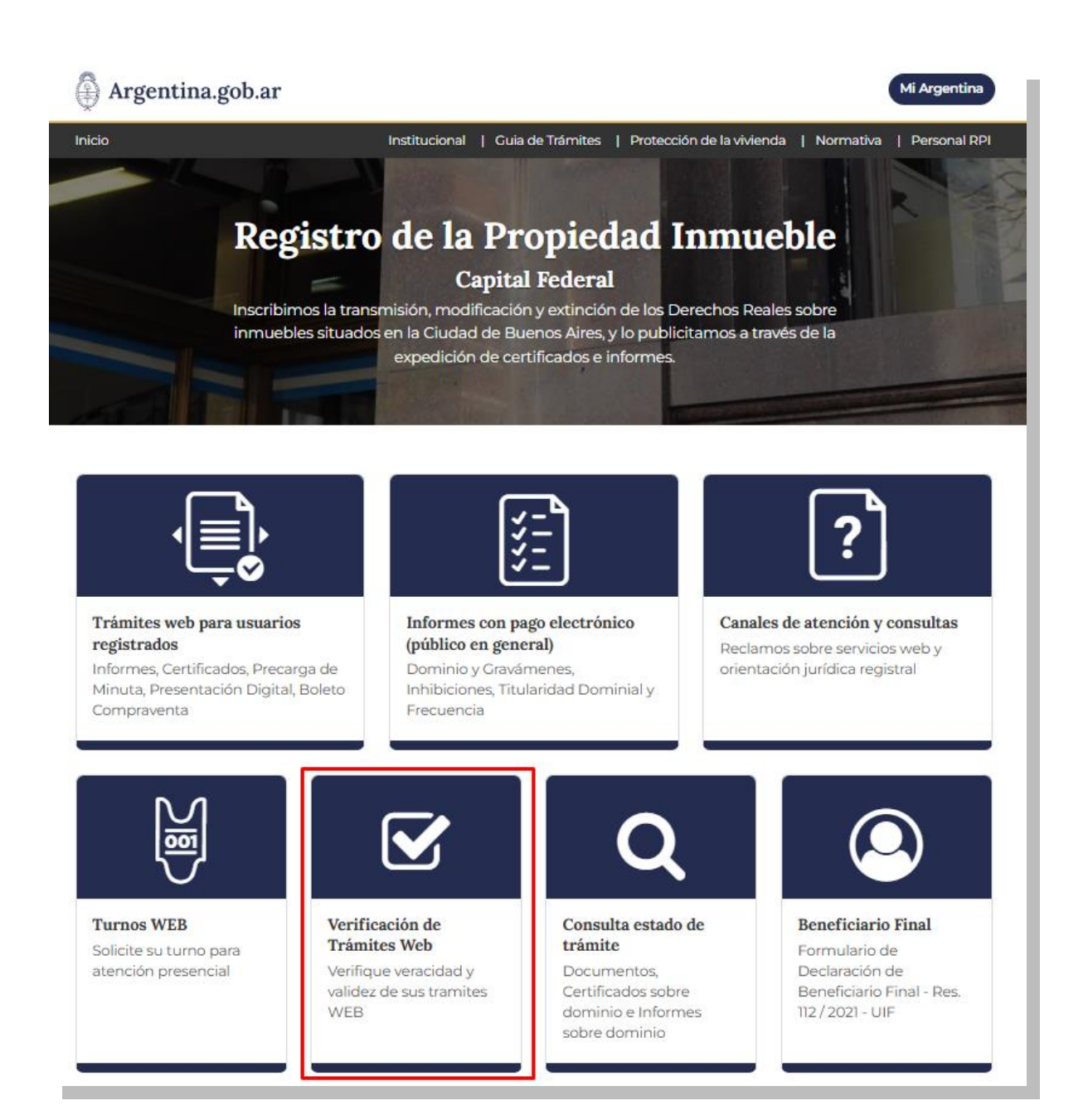

La misma lo llevara a otra pantalla donde deberá ingresar el **Código de Entrada** y el **Código de Seguridad** (que constan en el segundo mail). Luego complete el **Código Imagen**. Por último haga clic en **Obtener Trámite**.

12

| Verifica                    | r Veracidad | y Validez de ur            | n Trámite  | 2                                                                                                    |
|-----------------------------|-------------|----------------------------|------------|----------------------------------------------------------------------------------------------------|
| Código E<br>de E<br>Entrada | Número      | Trámite<br>[Seleccionar] 💙 | Año        | Ayuda: Encuentre el Código de Entrada en el margen superior<br>derecho del formulario de la solicitud.<br><u>Número</u> : ingrese el número de Entrada (Ej. E <b>00998877</b> D2022)<br><u>Tràmite</u> : ingrese el tipo solicitado según la letra (Ej.<br>E00998877 <b>D</b> 2022)<br><u>Año</u> : ingrese el año de ingreso del tràmite (Ej. E00998877D <b>2022</b> ) |
| Código de<br>Seguridad      |             |                            |            | Ayuda: Coloque el Código de Seguridad que se encuentra en el<br>margen superior derecho del formulario de la solicitud.<br>Ej. aSjuSYUd                                                                                                    |
|                             |             | A X W M                    | Q Código I | magen                                                                                                    |
|                             |             | Obtener Trámite            | Volver     |                                                                                                    |

Una vez realizada esta acción se mostraran los datos del trámite junto con el hipervínculo **Descargar Tramite** para poder acceder al archivo del mismo.

| Datos del Trámite       |                                                                  |               |  |
|-------------------------|------------------------------------------------------------------|---------------|--|
| Entrada<br>Solicitante  | <b>Estado del tramite</b> Salido Definitivo<br>Descargar Trámite | Observaciones |  |
| Firma Digital<br>Volver |                                                                  |               |  |